## Here is how to activate your Health Savings Account

## First, You Must Agree to the Terms & Conditions:

To agree to Terms & Conditions, log in to <u>MY VU Benefits</u> and declare a HSA life event (see instructions below), in order to get to the point of activating your account. If you have already completed this step upon enrollment, please move on to the second set of instructions.

- 1. Log in to <u>MY VU Benefits</u>
- 2. Click Enroll Now

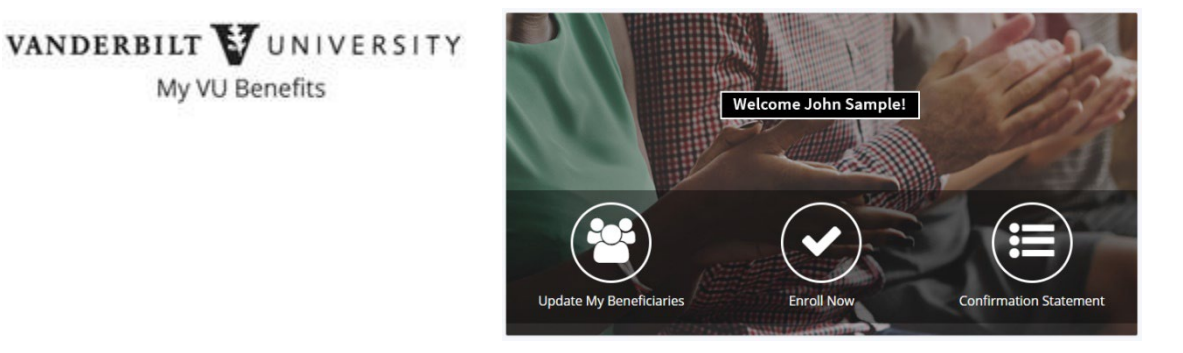

3. Click Enroll

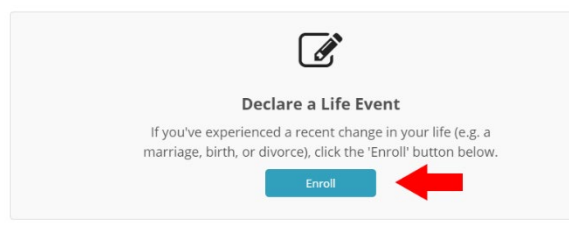

4. Scroll to the bottom of the page and click **Enroll for the Health Saving Account Change**.

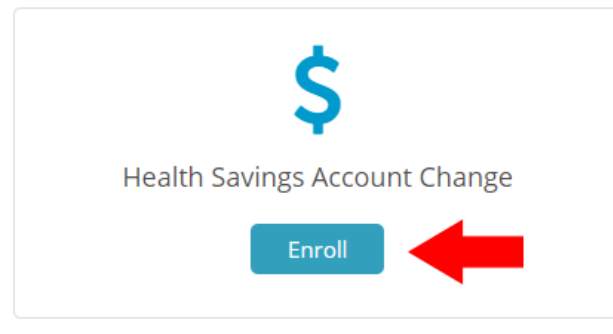

5. Use the date that you log in to declare the life event as the effective date.

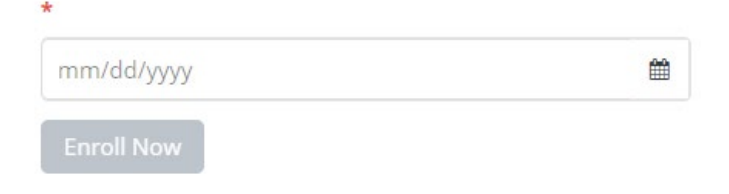

6. Agree to Terms & Conditions.

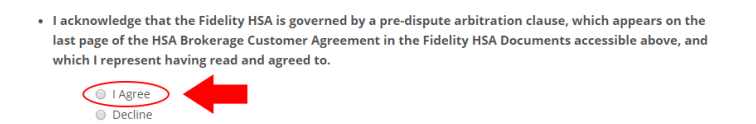

7. Next screen: you can change your HSA contributions if you wish. If you do not want to contribute additional funds or change your election, click **save and continue**.

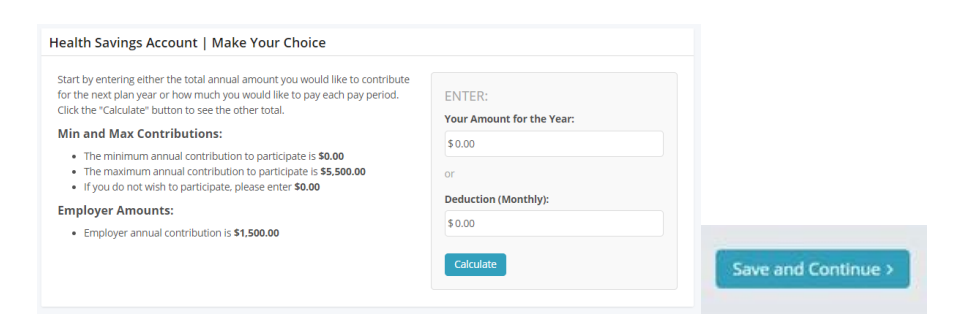

## Second, You Must Activate Your HSA

1. Log in to: Fidelity (same log in information as your 403(b) retirement account)

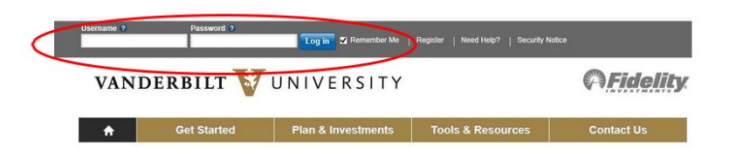

2. Once you log in to Fidelity, click on the Activate HSA button:

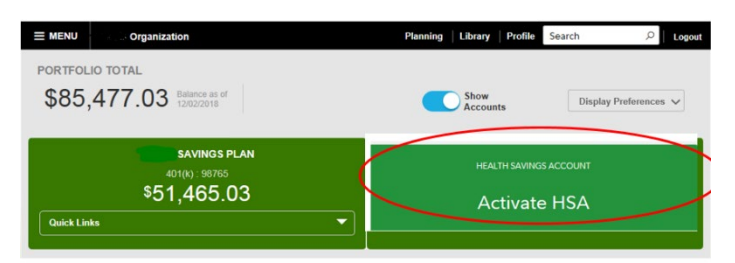

3. Next, complete the questions below and click "Continue Your Application."

| About You                                                                                                    |                                                                                      |          |
|----------------------------------------------------------------------------------------------------|--------------------------------------------------------------------------------------|----------|
| Your account application was prefilled based on information previously provided. It may need to be updated. To continue, please review and complete this page. |                                                                                      |          |
| All fields required unless otherwise not                                                                                                    |                                                                                      |          |
| Personal Information                                                                                                    |                                                                                      |          |
| Daytime Phone                                                                                                    | 55 - 555 - 5555                                                                      |          |
| Email Address                                                                                                    | ake@thetaorg.com                                                                     |          |
| Your Occupation                                                                                                    | Project Manager                                                                      |          |
| Are You a U.S. Citizen?                                                                                                    | Yes, I am a U.S. cilizen.<br>No, I am not a U.S. cilizen.                            |          |
| Industry Investment Associations                                                                                                    |                                                                                      |          |
| Do you work for or are you associat                                                                                                    | with a stock exchange, broker-dealer, or the Financial Industry Regulatory Authority | (FINRA)? |
|                                                                                                    | )Yes 💿 No                                                                            |          |
| Are you or an immediate family/household member, a director, corporate officer, or 10% shareholder of a publicly-held company? \vartheta                       |                                                                                      |          |
|                                                                                                    | Yes 🛞 No                                                                             |          |
|                                                                                                    |                                                                                      |          |
|                                                                                                    | Continue Your Application                                                            |          |
|                                                                                                    |                                                                                      |          |
| Exit four Application                                                                                                    |                                                                                      |          |

- 4. The next several screens will prompt you to review and confirm:
  - Your personal information
  - o Agree to terms of the HSA account
  - o Select if you would like to receive electronic documents
  - Click "I agree" to all the above information

5. Below is the confirmation that your account has been **activated**:

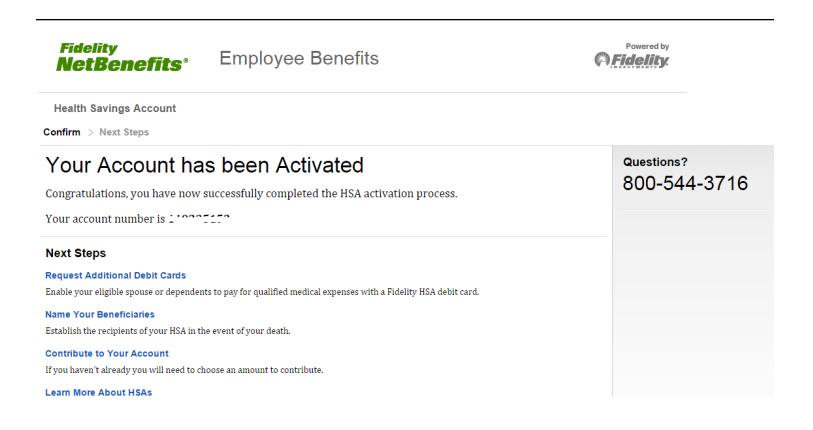

If you need help or have questions, please contact Fidelity at 800.343.0860 or Vanderbilt Human Resources at <u>human.resources@vanderbilt.edu</u> or by phone at 615.343.4788.